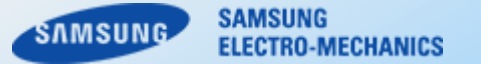

# Design Tool Guide (Component Library, Version 7.0)

**Samsung Electro-Mechanics** 

Copyright. SAMSUNG ELECTRO-MECHANICS All rights reserved. (Version 7.0)

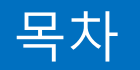

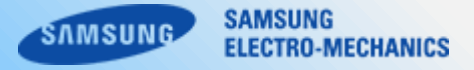

# 1. 시스템 권장사양

# **2. 메인 인덱스 페이지** 2-1. 페이지 구성

# 3. Product Menu 제품별 상세 페이지

- 3-1. 페이지 구성
- 3-2. 상단 메뉴
- 3-3. 필터
- 3-4. 파트리스트
- 3-5. Selected Parts
- 3-6. Model Mode
- 3-7. 그래프 시뮬레이션
- 3-8. 시뮬레이션 파일 다운로드

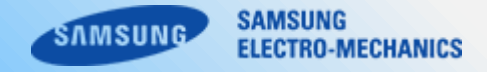

# - 시스템 권장사양

삼성전기 Component Library를 이용하기 위해서는 아래와 같은 시스템 사양이 필요합니다.

OS : Windows 10 이상 또는 Windows Server 2016 이상 RAM : 2GB Disk space : 1GB

# - 문의

삼성전기는 고객이 Component Library 이용에 어려움이 없도록 지원해드립니다. 문의 사항이나 시스템 이용에 어려움이 있으실 경우 아래 주소를 클릭하시기 바랍니다.

<u>전체 | FAQ | 삼성전기 (samsungsem.com)</u>

문의하기 | 삼성전기 (samsungsem.com)

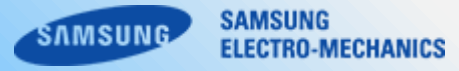

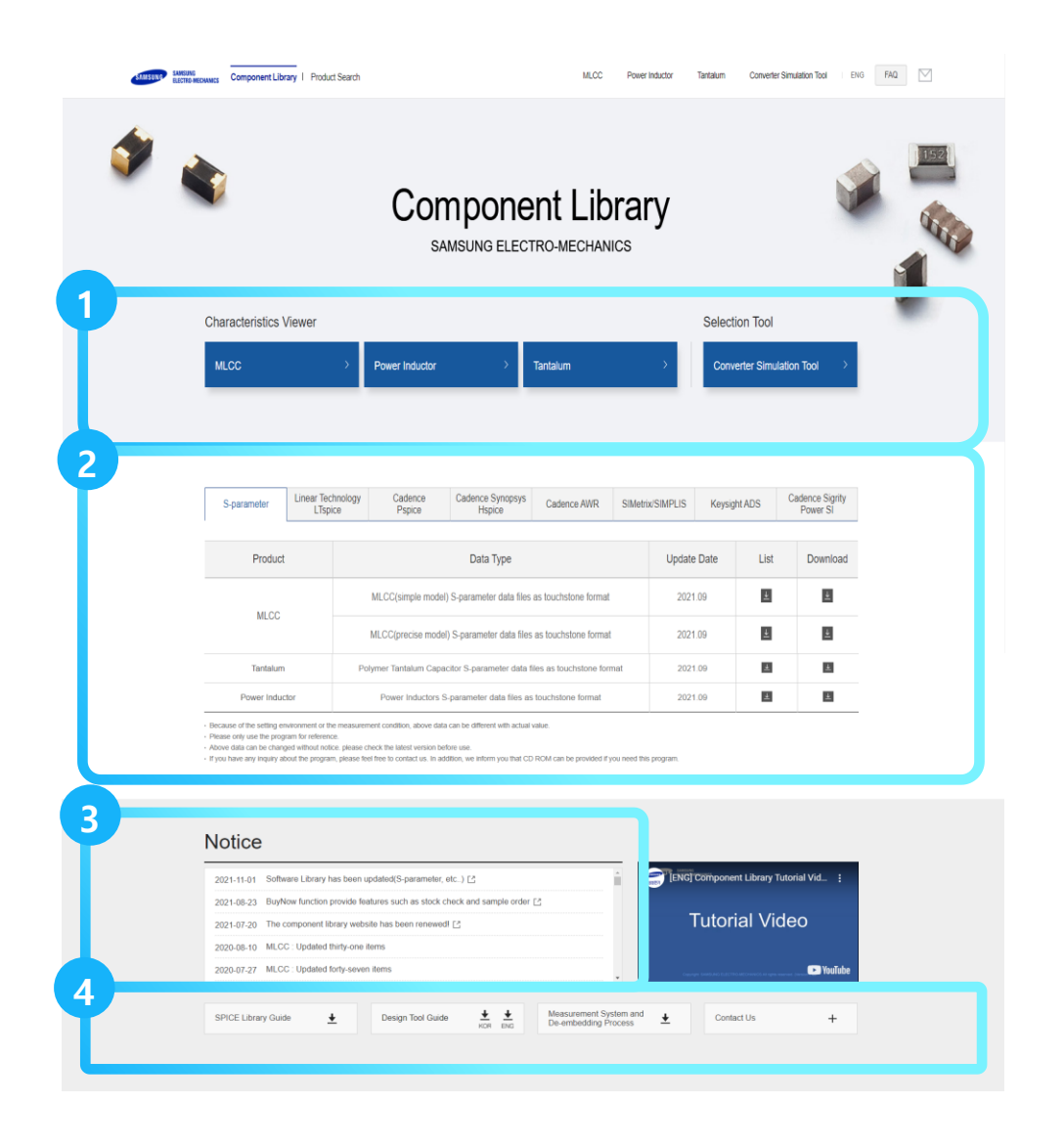

# 1. All Categories

지원되는 제품의 카테고리를 보여 주며, 카테고리 클릭 시 해당 메뉴로 이동할 수 있습니다.

# 2. Software Library

S-Parameter 와 기타 Software Library 및 사용자 가이드 문서를 다운로 드 하실 수 있습니다.

# 3. Notice

1년 이내에 새롭게 업데이트된 소식을 확인할 수 있습니다. 선택한 소식의 세부 내용은 우측 영역에서 확인하실 수 있습니다.

## 4. Download & Link

사용자 가이드 문서를 다운로드하실 수 있습니다. 관련 사이트 바로가기 기능을 지원합니다.

| ASUNG ELECTRO-MECHANICS Compon      | ent Library   Product Searc | h       |                     |             | 1              | MLCC Power In | ductor Tan | talum Conver | ter Simulation Tool | ENG FAQ          |
|-------------------------------------|-----------------------------|---------|---------------------|-------------|----------------|---------------|------------|--------------|---------------------|------------------|
| Selected Parts                      | * Please select             | item fr | rom the list below  | w           |                |               |            |              |                     |                  |
| del Mode 💿 <                        | 2                           |         |                     |             |                |               |            |              |                     | Reset            |
| Precise Simple                      | Part Number                 |         | Use for             | Capacitance | Size(inch/mm)  | Rated Vdc     | TCC        | T Size Max   | Tolerance           | Features         |
|                                     | Part Number Keyword         |         | ✓ all               | Match Range | ✓ all          | Match Range   | ✓ all 🔺    | Match Range  | ✓ all               | all              |
| raph Type                           |                             |         | ✓ Automotive        | pF 👻        | 01005/0402     | Vdc           | ✓ COG      | mm           | ✓ +80 % / -20 %     | DC Bias Improved |
|                                     |                             |         | General             |             | ✓ 015008/05025 |               | ✓ X5R      |              | ✓ ± 0.03 pF         | ✓ ESU            |
|                                     |                             |         | V Thigh Reliability |             | V 0201/0803    | Ψ             | V X03      |              | ✓ ± 0.05 pi         | ✓ Tright bending |
|                                     | art Number                  | Data    | Use for             | Capacitance | Size(inch/mm)  | Rated Vdc     | TCC        | T Size Max   | Tolerance           | Features         |
| DC Blas AC Volt.                    | L02A102KP2NNN               | B       | General             | 1nF         | 01005/0402     | 10Vdc         | X5R        | 0.22mm       | ±10 %               | Super-small      |
| RippleCurr. TCC                     | CL02A102KQ2NNN              |         | General             | 1nF         | 01005/0402     | 6.3Vdc        | X5R        | 0.22mm       | ±10 %               | Super-small      |
| DC Bias @ temp TCC @ DC(V)          | CL02A103KQ2NNN              |         | General             | 10nF        | 01005/0402     | 6.3Vdc        | X5R        | 0.22mm       | ±10 %               | Super-small      |
| S[dB] Smith chart                   | CL02A104KQ2NNN              | E       | General             | 100nF       | 01005/0402     | 6.3Vdc        | X5R        | 0.22mm       | ±10 %               | Super-small      |
|                                     | CL02A104MQ2NNN              | E       | General             | 100nF       | 01005/0402     | 6.3Vdc        | X5R        | 0.22mm       | ±20 %               | Super-small      |
|                                     | CL02A104MR2NNN              | Ē       | General             | 100nF       | 01005/0402     | 4Vdc          | X5R        | 0.22mm       | ±20 %               | Super-small      |
| ownload * Only for supported items. | CL02A222KQ2NNN              | Ē       | General             | 2.2nF       | 01005/0402     | 6.3Vdc        | X5R        | 0.22mm       | ±10 %               | Super-small      |
| 3D CAD(.stp) Footprint(.dxf)        | CL02A224MQ2NNN              | Ē       | General             | 220nF       | 01005/0402     | 6.3Vdc        | X5R        | 0.22mm       | ±20 %               | Super-small      |
| S2P SPICE                           | CL02A473KQ2NNN              | Ē       | General             | 47nF        | 01005/0402     | 6.3Vdc        | X5R        | 0.22mm       | ±10 %               | Super-small      |
| Series Shunt                        | CL02B101KP2NNN              | Ē       | General             | 100pF       | 01005/0402     | 10Vdc         | X7R        | 0.22mm       | ±10 %               | Super-small      |
| Precise Model Simple Model          | CL02B102KP2NNN              | Ð       | General             | 1nF         | 01005/0402     | 10Vdc         | X7R        | 0.22mm       | ±10 %               | Super-small      |
|                                     | CL02B221KP2NNN              | Ē       | General             | 220pF       | 01005/0402     | 10Vdc         | X7R        | 0.22mm       | ±10 %               | Super-small      |
|                                     | CL02B331KO2NNN              | E       | General             | 330pF       | 01005/0402     | 16Vdc         | X7R        | 0.22mm       | ±10 %               | Super-small      |
|                                     | CL02B681KP2NNN              | E       | General             | 680pF       | 01005/0402     | 10Vdc         | X7R        | 0.22mm       | ±10 %               | Super-small      |
|                                     | CL02C010BO2GNN              | E       | General             | 1pF         | 01005/0402     | 16Vdc         | C0G        | 0.22mm       | ± 0.1 pF            | High-Q           |
|                                     | CL02C020BO2GNN              | E       | General             | 2pF         | 01005/0402     | 16Vdc         | COG        | 0.22mm       | ± 0.1 pF            | High-Q           |
|                                     | CL02C030BO2GNN              | E       | General             | 3pF         | 01005/0402     | 16Vdc         | C0G        | 0.22mm       | ± 0.1 pF            | High-Q           |
|                                     |                             |         |                     |             |                |               |            |              |                     | -                |

# **1. 상단 메뉴** 현재 접속한 페이지를 확인하실 수 있습니다.

2. 필터

원하는 조건으로 제품 필터링이 가능합니다.

# 3.파트리스트

관심 있는 파트를 더블 클릭하여 selected parts에 담을 수 있습니다.

## 4. Selected Parts

Selected Parts에 담긴 파트들 중 원하는 파트를 최종 선택합니다.

#### 5. Model mode

시뮬레이션을 위한 Model mode 선택합니다.

# 6. 그래프 시뮬레이션

원하는 graph type를 선택하여 그래프를 생성합니다.

# **7 . 시뮬레이션 파일 다운로드** 시뮬레이션 데이터 파일을 다운로드하실 수 있습니다.

SAMSUNG SAMSUNG ELECTRO-MECHANICS

## 삼성전기 공식 홈페이지와 프러덕트 서치, 컴포넌트 라이브러리 웹사이트의 메인 페이지로 이동하실 수 있습니다.

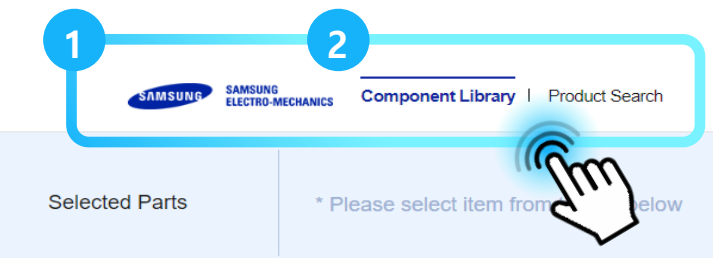

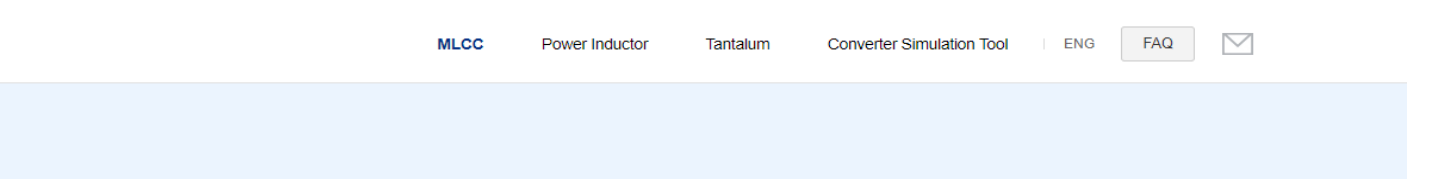

| Model Mode 🤉   |                 | Filter 🔿            |      |                                                                    |                                     |                                                                                    |                                                                                               |                                   | + Cross Refe                                                             | rence + Advance                      | d Search Reset                                                    |
|----------------|-----------------|---------------------|------|--------------------------------------------------------------------|-------------------------------------|------------------------------------------------------------------------------------|-----------------------------------------------------------------------------------------------|-----------------------------------|--------------------------------------------------------------------------|--------------------------------------|-------------------------------------------------------------------|
| Precise 🗌 S    | Simple          | Part Number         |      | Use for                                                            | Capacitance                         | Tolerance                                                                          | Size(inch/mm)                                                                                 | Rated Vdc                         | тсс                                                                      | T Size Max                           | Features                                                          |
| Graph Type     | X   Z ,R        | Part Number Keyword |      | <ul> <li>✓ all</li> <li>✓ Automotive</li> <li>✓ General</li> </ul> | Range Match<br>from pF v<br>to pF v | <ul> <li>✓ all</li> <li>✓ -20/+80%</li> <li>✓ ±0.1pF</li> <li>✓ ±0.25pF</li> </ul> | <ul> <li>▲ all</li> <li>▲ 008004/0201</li> <li>✓ 01005/0402</li> <li>✓ 015008/0502</li> </ul> | Range Match<br>from Vdc<br>to Vdc | <ul> <li>✓ all</li> <li>✓ COG</li> <li>✓ JIS-B</li> <li>✓ X5R</li> </ul> | Range Match<br>from mm<br>~<br>to mm | ✓ all<br>✓ 3T(Low ESL)<br>✓ 8T(Low ESL)<br>✓ ANSC-A(Low Acoustic) |
| C L            | Q DF            | Part Number         | Data | Use for                                                            | Capacitance                         | Tolerance                                                                          | Size(inch/mm)                                                                                 | Rated Vdc                         | тсс                                                                      | T Size Max                           | Features                                                          |
| DC Bias        | AC Volt.        | CL32A227MQVNNN      | Ξ    | General                                                            | 220uF                               | ±20%                                                                               | 1210/3225                                                                                     | 6.3Vdc                            | X5R                                                                      | 2.8mm                                | Features Normal                                                   |
| RippleCurr.    | TCC             | CL32A157MQVNNN      | Ξ    | General                                                            | 150uF                               | ±20%                                                                               | 1210/3225                                                                                     | 6.3Vdc                            | X5R                                                                      | 2.8mm                                | Features Normal                                                   |
| DC Bias @ temp | TCC @ DC(V)     | CL31A107MQKNNW      | Ξ    | General                                                            | 100uF                               | ±20%                                                                               | 1206/3216                                                                                     | 6.3Vdc                            | X5R                                                                      | 1.9mm                                | Features Normal                                                   |
| S[dB]          | Smith chart     | CL32Y107MQVN4N      | Ξ    | General                                                            | 100uF                               | ±20%                                                                               | 1210/3225                                                                                     | 6.3Vdc                            | X7S                                                                      | 2.8mm                                | Features Normal                                                   |
| -[]            |                 | CL32Z107MRV6PN      | Ξ    | Automotive                                                         | 100uF                               | ±20%                                                                               | 1210/3225                                                                                     | 4Vdc                              | X7T                                                                      | 2.8mm                                | Features Normal                                                   |
|                |                 | CL32A107MPVNNN      | Ξ    | General                                                            | 100uF                               | ±20%                                                                               | 1210/3225                                                                                     | 10Vdc                             | X5R                                                                      | 2.8mm                                | Features Normal                                                   |
| Download * or  |                 | CL32X107MQVNNN      | Ξ    | General                                                            | 100uF                               | ±20%                                                                               | 1210/3225                                                                                     | 6.3Vdc                            | X6S                                                                      | 2.8mm                                | Features Normal                                                   |
| 3D CAD(.stp)   | Footprint(.dxf) | CL32X107MQVNNW      | Ξ    | General                                                            | 100uF                               | ±20%                                                                               | 1210/3225                                                                                     | 6.3Vdc                            | X6S                                                                      | 2.8mm                                | Features Normal                                                   |
|                |                 | CL21X107MRYNNW      |      | General                                                            | 100uF                               | ±20%                                                                               | 0805/2012                                                                                     | 4Vdc                              | X6S                                                                      | 1.45mm                               | Features Normal                                                   |
|                |                 | CL31A107MQKNNN      |      |                                                                    |                                     |                                                                                    |                                                                                               |                                   | X5R                                                                      | 1.9mm                                |                                                                   |
|                |                 |                     |      |                                                                    |                                     |                                                                                    |                                                                                               |                                   |                                                                          |                                      |                                                                   |
|                |                 |                     |      |                                                                    |                                     |                                                                                    |                                                                                               |                                   |                                                                          |                                      |                                                                   |
|                |                 |                     |      |                                                                    |                                     |                                                                                    |                                                                                               |                                   |                                                                          |                                      |                                                                   |
|                |                 |                     |      |                                                                    |                                     |                                                                                    |                                                                                               |                                   |                                                                          |                                      |                                                                   |

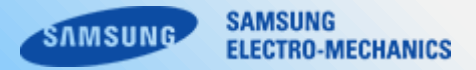

# 문의 버튼 클릭 시 삼성전기에 빠른 문의가 가능합니다.

| UND SAMSUNG<br>ELECTRO MECHANICS Component Libra | ary   Product Search | М           | LCC Power Inductor | Tantalum Converter Simulati |                       | (hm)       | Contact Us<br>o Contact Informat<br>When sending a request<br>product for a faster<br>A request that does not n | ion<br>to Samsung Electro-Mechanics, please specify the type of your request, including the model or<br>natch its category may take longer to process, because another personnel has to be assigned I                                                                                                    |
|--------------------------------------------------|----------------------|-------------|--------------------|-----------------------------|-----------------------|------------|----------------------------------------------------------------------------------------------------|----------------------------------------------------------------------------------------------------|
| /                                                | Filter 🔿             |             |                    |                             |                       | 9.1        | * Country                                                                                                    | Linder Stolen *                                                                                                    |
| Mode 🤊                                           | Part Number          | Use fo      | r Capacitance      | T Size Max Tole             | rance Features        | $\searrow$ | * First Name                                                                                                    | Ex.: John                                                                                                    |
| ise 🔲 Simple                                     |                      | ✓ all       |                    | all                         | 🔺 🗸 all 🔺             |            | * Last Name                                                                                                    | Ex.: Smith                                                                                                    |
|                                                  | Part Number Keyword  | ✓ Automoti  | /e                 | Match Range ✓ +80 % /       | -20 % C Bias Improved |            | * Company E-mail                                                                                                |                                                                                                    |
| Type                                             |                      | ✓ General   | pi +               | ✓ ± 0.03 p                  | ✓ ESD                 |            | <ul> <li>Company/Organization</li> </ul>                                                                        |                                                                                                    |
|                                                  |                      | ✓ High Reli | ability            | ✓ ± 0.05 pl                 | High Bending          |            | Department                                                                                                    |                                                                                                    |
| R [X] [Z],R                                      |                      |             |                    |                             |                       |            | Company Contact Number                                                                                          | +1<br>Ex)+1.01.1204.1204, +1.03112041204                                                                                                    |
| L Q DF                                           | Part Number          | Data        | Use for            | Tolerance                   | Features              | ]          |                                                                                                    |                                                                                                    |
| C Bias AC Volt                                   | CL32A107MQVNNW       |             | High Reliability   | ±20 %                       | Standard              |            | * Inquiry Contents                                                                                              |                                                                                                    |
| THE VOL                                          |                      |             | Link Delinkith     | . 20. 0/                    | Otenderd              |            |                                                                                                    |                                                                                                    |
| leCurr. TCC                                      | CL32A107MPVNNW       | E           | High Reliability   | ±20 %                       | Standard              |            | How did you bear                                                                                                | Search Engine / Web Portal SAMSUNG Web site     Distributor's Web site     Salessarroon DV/Mewspaper/Magazina                                                                                                    |
| s @ temp TCC @ DC(V)                             | CL32A107MQVNNN       | =           | General            | ±20 %                       | Standard              |            | about our products?                                                                                             | Other                                                                                                    |
| dB1 Smith chart                                  | CL32A107MPVNNN       | =           | General            | ±20 %                       | Standard              |            | Attachment                                                                                                    | 파일선택 선택한파일 없음 * SMB Max                                                                                                    |
|                                                  | CL32B476KPJNNW       |             | High Reliability   | ±10 %                       | Standard              |            | <ul> <li>Preventing automatic</li> </ul>                                                                        | PQETN                                                                                                    |
|                                                  |                      |             | 01                 | -20.0/                      | 0444                  |            | entries                                                                                                    |                                                                                                    |
|                                                  |                      |             |                    |                             |                       |            | * Agreement of Collecting<br>and Using Personal<br>Information                                                  | Agreement of Collecting and Using Personal Information  1. Purpose of Collecting Personal Information Samsung Electro-Mechanics collects and uses your Personal Information to be used for the providing inquiry and request services. We will not disclose, sell, trade, or rent Personal Info<br>your prior consent, and in cases the purpose of collecting and using personal information is inform you of the changes and receive your agreement. 2. Personal Information We Collect |
|                                                  |                      |             |                    |                             |                       |            | Would you like to receive our                                                                                   | Yes No                                                                                                    |

| I agree to collecting perso | nal information and usage | , as wel | I as subscribing newsletters. |  |
|-----------------------------|---------------------------|----------|-------------------------------|--|

Submit

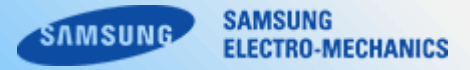

#### 메뉴명을 클릭하여 해당 메뉴로 이동할 수 있습니다.

| STAMSUNG<br>ELECTRO MECHANICS Component Libra                   | ary   Product Search                    | ML                                                         | .CC Power Inductor                             | Tantalum Converter Simulati                                                                                                    |                                                                    |   |                          |             |             | Click & Select   | + -<br>tindustar                                   | _1 W                | ut           | Converter Type<br>Graph<br>"The parts that do n                      | e Buck v Modi                         | Jation PENAPINN<br>e excluded when creating a g | Temp 25 de                                           |
|-----------------------------------------------------------------|-----------------------------------------|------------------------------------------------------------|------------------------------------------------|----------------------------------------------------------------------------------------------------|--------------------------------------------------------------------|---|--------------------------|-------------|-------------|------------------|----------------------------------------------------|---------------------|--------------|----------------------------------------------------------------------|---------------------------------------|-------------------------------------------------|------------------------------------------------------|
| Model Mode ⑦<br>♥ Precise Simple<br>Graph Type<br>IZ R IXI IZIR | Filter  Part Number Part Number Keyword | Use for<br>v all<br>v Automotiv<br>General<br>v High Relia | e Capacitance<br>Match Range<br>pF v<br>bility | T Size Max         Tole           Match         Range         ✓ all           mm         ✓ +80 % / √           ± 0.03 pl           ✓ ± 0.05 pl | rance Features<br>20 % I DC Bias Improved<br>E ESD<br>High Bending |   | 37 \                     |             |             | α                | kir & Select Capacitor                             |                     | ác           | inductor Voltag<br>Inductor Come<br>Ripple Voltage<br>All Graphs 🌒 0 | e Efficiency<br>at Industralises<br>P | Switch rise / Switch rise / Switch Rev          | ltine 2 ns<br>(1-1000 ns)<br>0.05 ohm<br>(1-1 chm)   |
| C L Q DF                                                        | Part Number                             | Data                                                       | Use for                                        | Tolerance                                                                                                    | Features                                                           | ] | - IF (0/1) * Please sele | icta part ↔ | (0/4) Plea  | ase select parts |                                                    |                     |              |                                                                      |                                       |                                                 |                                                      |
| DC Bias AC Volt.                                                | CL32A107MQVNNW                          |                                                            | High Reliability                               | ±20 %                                                                                                    | Standard                                                           |   |                          |             |             |                  |                                                    |                     |              |                                                                      |                                       |                                                 |                                                      |
| RippleCurr. TCC                                                 | CL32A107MPVNNW                          | E                                                          | High Reliability                               | ±20 %                                                                                                    | Standard                                                           |   | Inductor Capacitor       | _           |             |                  |                                                    |                     |              |                                                                      |                                       |                                                 | Reset                                                |
| DC Bias @ temp TCC @ DC(V)                                      | CL32A107MQVNNN                          | Ξ                                                          | General                                        | ±20 %                                                                                                    | Standard                                                           |   | Pert Kumber              | like for    | inductance. | Tolerance        | Soulinchimol                                       | T Size Mar          | lat Turical  | leat May                                                             | lierro Max                            | DCR Max                                         | Features                                             |
| S[dB] Smith chart                                               | CL32A107MPVNNN                          | Ξ                                                          | General                                        | ±20 %                                                                                                    | Standard                                                           |   |                          | ∕ al        |             | √ al             | √ al                                               | A Z al              |              |                                                                      |                                       |                                                 | √ al                                                 |
|                                                                 | CL32B476KPJNNW                          | Ξ                                                          | High Reliability                               | ±10 %                                                                                                    | Standard                                                           |   | Pat Number Keyword       | ✓ General   | Range Match | ✓ ±21%           | 0603/1608                                          | √ 0.55mm            | Range Match  | Range Valch                                                          | Range Math                            | Range Natch                                     | 🖌 Boton Type                                         |
|                                                                 | 014044704004174                         |                                                            | ·····                                          |                                                                                                    | 0444                                                               |   |                          |             | in th       |                  | <ul> <li>✓ 06051412</li> <li>✓ 08052012</li> </ul> | 2 0.6mm<br>2 0.66mm |              | n A                                                                  | b A                                   | το Ω                                            | <ul> <li>✓ General Type</li> <li>✓ L Type</li> </ul> |
|                                                                 |                                         |                                                            |                                                |                                                                                                    |                                                                    |   | Pat Nunber               | Use for     | Inductance  | Tolerance        | Sze(nch/mm)                                        | v T Size Max        | lsat Typical | İsat Nax                                                             | itemp Max                             | DCR Max                                         | Features                                             |

CIGT160806TMR33MB

CIGWI60808ELR47ML

CIGTINGEREHIRMN

CIGT201206EH1R0MN

CIGT201208EH1R0NN

CIGT201208FHR47VN

General

General

General

General

General

General

1.33<sub>1</sub>H

0.4hH

18

18

1uH

147H

±20%

±20%

±21%

±21%

±20%

+71%

0603/1608

0603/1608

0603/1608

0805/2012

0805/2012

081572012

0.6mm

0.8nm

0.65mm

0.6mm

0.8nm

0.8mm

3.3A

2.7A

2A

27A

3.5A

43A

34 2.44

23A

17A 15A

24A

3.2A

41A

3.3A

1.8A

3.1A

37A

0.040

0.0350

0.160

0.110

0.0550

0 0350

Bottom Type

L Type

General Type

General Type

General Type

General Tute

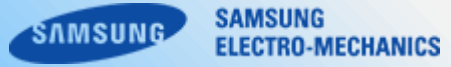

#### 필터 영역을 숨기거나 표시할 수 있습니다.

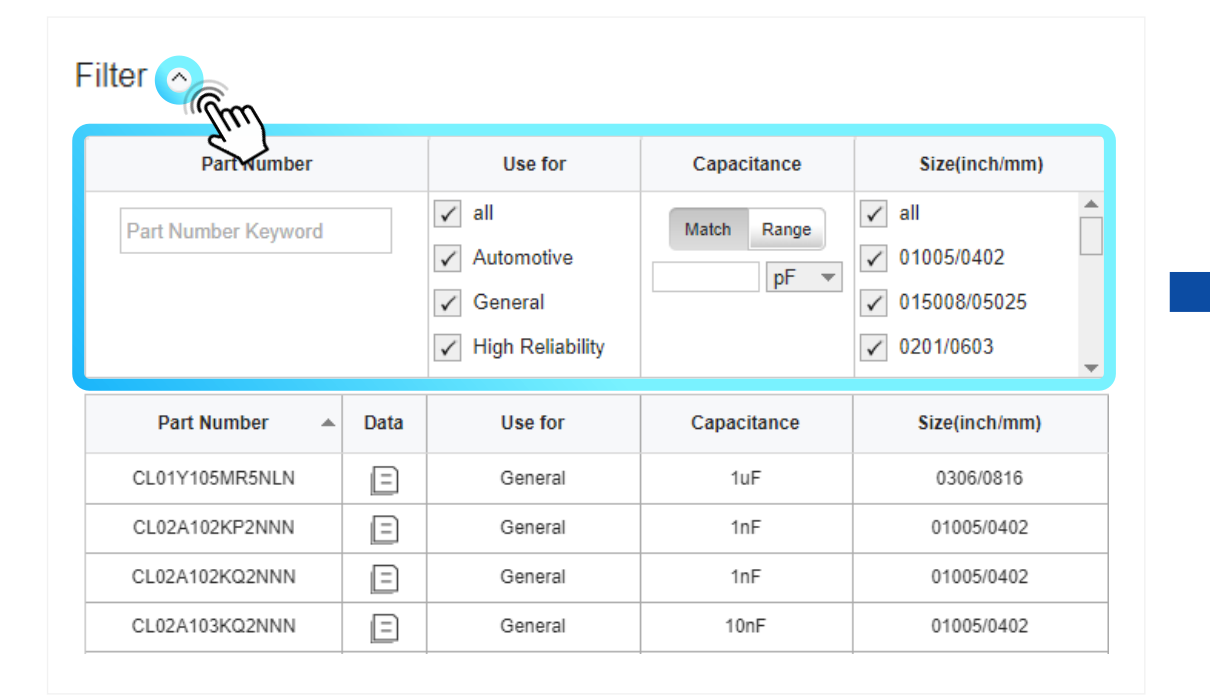

| Part Number    | Data | Use for | Capacitance | Size(inch/mm) |
|----------------|------|---------|-------------|---------------|
| CL01Y105MR5NLN | Ξ    | General | 1uF         | 0306/0816     |
| CL02A102KP2NNN | =    | General | 1nF         | 01005/0402    |
| CL02A102KQ2NNN | =    | General | 1nF         | 01005/0402    |
| CL02A103KQ2NNN | =    | General | 10nF        | 01005/0402    |
| CL02A104KQ2NNN | =    | General | 100nF       | 01005/0402    |
| CL02A104MQ2NNN | =    | General | 100nF       | 01005/0402    |
| CL02A104MR2NNN | =    | General | 100nF       | 01005/0402    |
| CL02A222KQ2NNN | =    | General | 2.2nF       | 01005/0402    |
| CL02A224MQ2NNN | Ξ    | General | 220nF       | 01005/0402    |
| CL02A473KQ2NNN | =    | General | 47nF        | 01005/0402    |

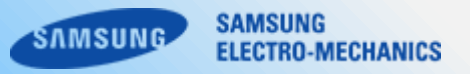

#### Reset 버튼 클릭 시 설정한 모든 필터 조건이 초기화됩니다.

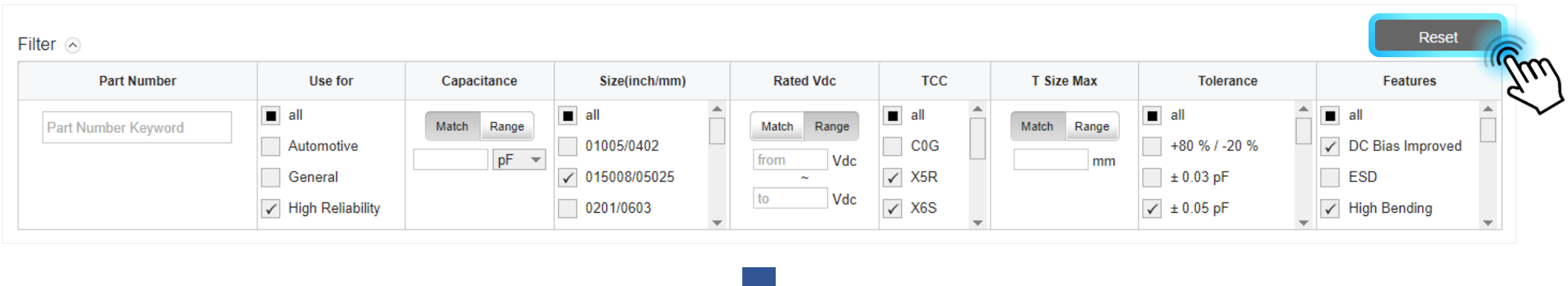

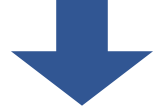

| Filter 💿            |                                                                                                |             |                                                                                              |             |                                                                        |                |                                                                                              | Reset                                                                                        |
|---------------------|------------------------------------------------------------------------------------------------|-------------|----------------------------------------------------------------------------------------------|-------------|------------------------------------------------------------------------|----------------|----------------------------------------------------------------------------------------------|----------------------------------------------------------------------------------------------|
| Part Number         | Use for                                                                                        | Capacitance | Size(inch/mm)                                                                                | Rated Vdc   | тсс                                                                    | T Size Max     | Tolerance                                                                                    | Features                                                                                     |
| Part Number Keyword | <ul> <li>✓ all</li> <li>✓ Automotive</li> <li>✓ General</li> <li>✓ High Reliability</li> </ul> | Match Range | <ul> <li>✓ all</li> <li>✓ 01005/0402</li> <li>✓ 015008/05025</li> <li>✓ 0201/0603</li> </ul> | Match Range | <ul> <li>✓ all</li> <li>✓ COG</li> <li>✓ X5R</li> <li>✓ X6S</li> </ul> | Match Range mm | <ul> <li>✓ all</li> <li>✓ +80 % / -20 %</li> <li>✓ ± 0.03 pF</li> <li>✓ ± 0.05 pF</li> </ul> | <ul> <li>✓ all</li> <li>✓ DC Bias Improved</li> <li>✓ ESD</li> <li>✓ High Bending</li> </ul> |

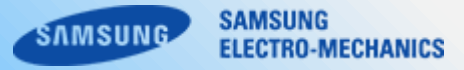

## Part Number를 입력하여 원하는 파트를 찾으실 수 있습니다.

| Filter 🔿       |      |                                                                                                |             |                                                                                              |                    |                                                                        |                |                                                                                              | Reset                                                                                                   |
|----------------|------|------------------------------------------------------------------------------------------------|-------------|----------------------------------------------------------------------------------------------|--------------------|------------------------------------------------------------------------|----------------|----------------------------------------------------------------------------------------------|----------------------------------------------------------------------------------------------------|
| Part Number    |      | Use for                                                                                        | Capacitance | Size(inch/mm)                                                                                | Rated Vdc          | тсс                                                                    | T Size Max     | Tolerance                                                                                    | Features                                                                                                |
| CL31B22        |      | <ul> <li>✓ all</li> <li>✓ Automotive</li> <li>✓ General</li> <li>✓ High Reliability</li> </ul> | Match Range | <ul> <li>✓ all</li> <li>✓ 01005/0402</li> <li>✓ 015008/05025</li> <li>✓ 0201/0603</li> </ul> | Match Range<br>Vdc | <ul> <li>✓ all</li> <li>✓ COG</li> <li>✓ X5R</li> <li>✓ X6S</li> </ul> | Match Range mm | <ul> <li>✓ all</li> <li>✓ +80 % / -20 %</li> <li>✓ ± 0.03 pF</li> <li>✓ ± 0.05 pF</li> </ul> | <ul> <li>✓ all</li> <li>✓ DC Bias Improved</li> <li>✓ ESD</li> <li>✓ High Bending</li> <li>✓</li> </ul> |
| Part Number 🔺  | Data | Use for                                                                                        | Capacitance | Size(inch/mm)                                                                                | Rated Vdc          | тсс                                                                    | T Size Max     | Tolerance                                                                                    | Features                                                                                                |
| CL31B222KGFNNN | Ξ    | General                                                                                        | 2.2nF       | 1206/3216                                                                                    | 500Vdc             | X7R                                                                    | 1.4mm          | ±10 %                                                                                        | Med-High Volt                                                                                           |
| CL31B224JBFNNN | Ξ    | General                                                                                        | 220nF       | 1206/3216                                                                                    | 50Vdc              | X7R                                                                    | 1.4mm          | ±5 %                                                                                         | Standard                                                                                                |
| CL31B224KBFNNN | Ξ    | General                                                                                        | 220nF       | 1206/3216                                                                                    | 50Vdc              | X7R                                                                    | 1.4mm          | ±10 %                                                                                        | Standard                                                                                                |
| CL31B224KBFNNW | Ξ    | High Reliability                                                                               | 220nF       | 1206/3216                                                                                    | 50Vdc              | X7R                                                                    | 1.4mm          | ±10 %                                                                                        | Standard                                                                                                |
| CL31B224MBFNNN | Ξ    | General                                                                                        | 220nF       | 1206/3216                                                                                    | 50Vdc              | X7R                                                                    | 1.4mm          | ±20 %                                                                                        | Standard                                                                                                |
| CL31B224MBFNNW | Ξ    | High Reliability                                                                               | 220nF       | 1206/3216                                                                                    | 50Vdc              | X7R                                                                    | 1.4mm          | ±20 %                                                                                        | Standard                                                                                                |
| CL31B225KAHNNN | Ξ    | General                                                                                        | 2.2uF       | 1206/3216                                                                                    | 25Vdc              | X7R                                                                    | 1.8mm          | ±10 %                                                                                        | Standard                                                                                                |
| CL31B225KAHNNW | Ξ    | High Reliability                                                                               | 2.2uF       | 1206/3216                                                                                    | 25Vdc              | X7R                                                                    | 1.8mm          | ±10 %                                                                                        | Standard                                                                                                |
| CL31B225KAHVPN | Ξ    | Automotive                                                                                     | 2.2uF       | 1206/3216                                                                                    | 25Vdc              | X7R                                                                    | 1.8mm          | ±10 %                                                                                        | Standard                                                                                                |
| CL31B225KBHNNN |      | General                                                                                        | 2.2uF       | 1206/3216                                                                                    | 50Vdc              | X7R                                                                    | 1.8mm          | ±10 %                                                                                        | Standard                                                                                                |

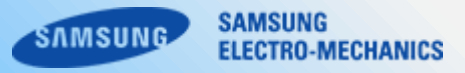

## 'all' 옵션을 통하여 전체 옵션 선택/해제가 가능합니다.

| Filter 📀            |      |                                                                                                |             |                                       |             |                                                                        |                |                                                                                              | Reset                                                                                        |
|---------------------|------|------------------------------------------------------------------------------------------------|-------------|---------------------------------------|-------------|------------------------------------------------------------------------|----------------|----------------------------------------------------------------------------------------------|----------------------------------------------------------------------------------------------|
| Part Number         |      | Use for                                                                                        | Capacitance | Size(inch/mm)                         | Rated Vdc   | тсс                                                                    | T Size Max     | Tolerance                                                                                    | Features                                                                                     |
| Part Number Keyword |      | <ul> <li>✓ all</li> <li>✓ Automotive</li> <li>✓ General</li> <li>✓ High Reliability</li> </ul> | Match Range | all 01005/0402 015008/05025 0201/0603 | Match Range | <ul> <li>✓ all</li> <li>✓ COG</li> <li>✓ X5R</li> <li>✓ X6S</li> </ul> | Match Range mm | <ul> <li>✓ all</li> <li>✓ +80 % / -20 %</li> <li>✓ ± 0.03 pF</li> <li>✓ ± 0.05 pF</li> </ul> | <ul> <li>✓ all</li> <li>✓ DC Bias Improved</li> <li>✓ ESD</li> <li>✓ High Bending</li> </ul> |
| Part Number         | Data | Use for                                                                                        | Capacitance | Size(inch/mm)                         | Rated Vdc   | тсс                                                                    | T Size Max     | Tolerance                                                                                    | Features                                                                                     |
| CL31A107MQKNNN      | E    | General                                                                                        | 100uF       | 1206/3216                             | 6.3Vdc      | X5R                                                                    | 1.9mm          | ±20 %                                                                                        | Standard                                                                                     |
| CL31A107MQKNNW      | E    | High Reliability                                                                               | 100uF       | 1206/3216                             | 6.3Vdc      | X5R                                                                    | 1.9mm          | ±20 %                                                                                        | Standard                                                                                     |
| CL32A107MQVNNW      | Ξ    | High Reliability                                                                               | 100uF       | 1210/3225                             | 6.3Vdc      | X5R                                                                    | 2.8mm          | ±20 %                                                                                        | Standard                                                                                     |
| CL32A107MPVNNW      |      | High Reliability                                                                               | 100uF       | 1210/3225                             | 10Vdc       | X5R                                                                    | 2.8mm          | ±20 %                                                                                        | Standard                                                                                     |
| CL32A107MQVNNN      |      | General                                                                                        | 100uF       | 1210/3225                             | 6.3Vdc      | X5R                                                                    | 2.8mm          | ±20 %                                                                                        | Standard                                                                                     |
| CL32A107MPVNNN      | Ξ    | General                                                                                        | 100uF       | 1210/3225                             | 10Vdc       | X5R                                                                    | 2.8mm          | ±20 %                                                                                        | Standard                                                                                     |
|                     |      |                                                                                                |             |                                       |             |                                                                        |                |                                                                                              |                                                                                              |

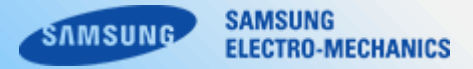

## 컬럼 헤더에 마우스 오버 시 등장하는 보조도구를 통하여 파트 리스트 정렬이 가능합니다.

| Part Number    | 🖹 Data     | Use fo     | or      | Capacitance | Size(inch/mm) | Rated Vdc | тсс | T Size Max | Tolerance | Features |
|----------------|------------|------------|---------|-------------|---------------|-----------|-----|------------|-----------|----------|
| CL31A107MQKNNN | ≜↓ Sort As | cending    |         | 100uF       | 1206/3216     | 6.3Vdc    | X5R | 1.9mm      | ±20 %     | Standard |
| CL31A107MQKNNW | ≣↑ Sort De | scending   | ility   | 100uF       | 1206/3216     | 6.3Vdc    | X5R | 1.9mm      | ±20 %     | Standard |
| CL32A107MQVNNW | E× Remov   | e Sort     | ility   | 100uF       | 1210/3225     | 6.3Vdc    | X5R | 2.8mm      | ±20 %     | Standard |
| CL32A107MPVNNW | Ξ          | High Relia | ability | 100uF       | 1210/3225     | 10Vdc     | X5R | 2.8mm      | ±20 %     | Standard |
| CL32A107MQVNNN | =          | Gener      | al      | 100uF       | 1210/3225     | 6.3Vdc    | X5R | 2.8mm      | ±20 %     | Standard |

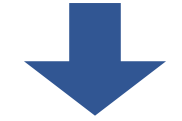

| Part Number 🔺  | Data | Use for | Capacitance | Size(inch/mm) | Rated Vdc | тсс | T Size Max | Tolerance | Features      |
|----------------|------|---------|-------------|---------------|-----------|-----|------------|-----------|---------------|
| CL01Y105MR5NLN | E    | General | 1uF         | 0306/0816     | 4Vdc      | X7S | 0.55mm     | ±20 %     | Low ESL(LICC) |
| CL02A102KP2NNN | E    | General | 1nF         | 01005/0402    | 10Vdc     | X5R | 0.22mm     | ±10 %     | Super-small   |
| CL02A102KQ2NNN |      | General | 1nF         | 01005/0402    | 6.3Vdc    | X5R | 0.22mm     | ±10 %     | Super-small   |
| CL02A103KQ2NNN |      | General | 10nF        | 01005/0402    | 6.3Vdc    | X5R | 0.22mm     | ±10 %     | Super-small   |
| CL02A104KQ2NNN | E    | General | 100nF       | 01005/0402    | 6.3Vdc    | X5R | 0.22mm     | ±10 %     | Super-small   |

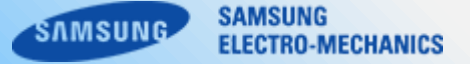

## Data 컬럼의 아이콘을 클릭하면 해당 파트의 데이터시트 페이지로 이동 가능하며, 해당 페이지를 PDF 파일로 다운로드할 수 있습니다.

| Part Number    | Data | Use for          |
|----------------|------|------------------|
| CL31A107MQKNNN |      | General          |
| CL31A107MQKNNW |      | h Reliability    |
| CL32A107MQVNNW | Ξ    | High Reliability |
| CL32A107MPVNNW | Ξ    | High Reliability |
| CL32A107MQVNNN | Ξ    | General          |
| CL32A107MPVNNN | Ξ    | General          |
| CL32B476KPJNNW | Ξ    | High Reliability |
| CL10A476MR8NZN | Ξ    | General          |
| CL21A476MQ7LRN | Ξ    | General          |
| CL21A476MQCLRN | Ξ    | General          |
| CL21A476MQYNNN | Ξ    | General          |
| CL21A476MQYNNW | Ξ    | High Reliability |
| CL21A476MRYNNN | Ξ    | General          |

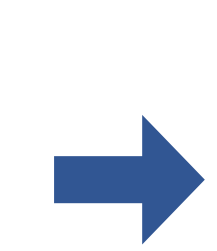

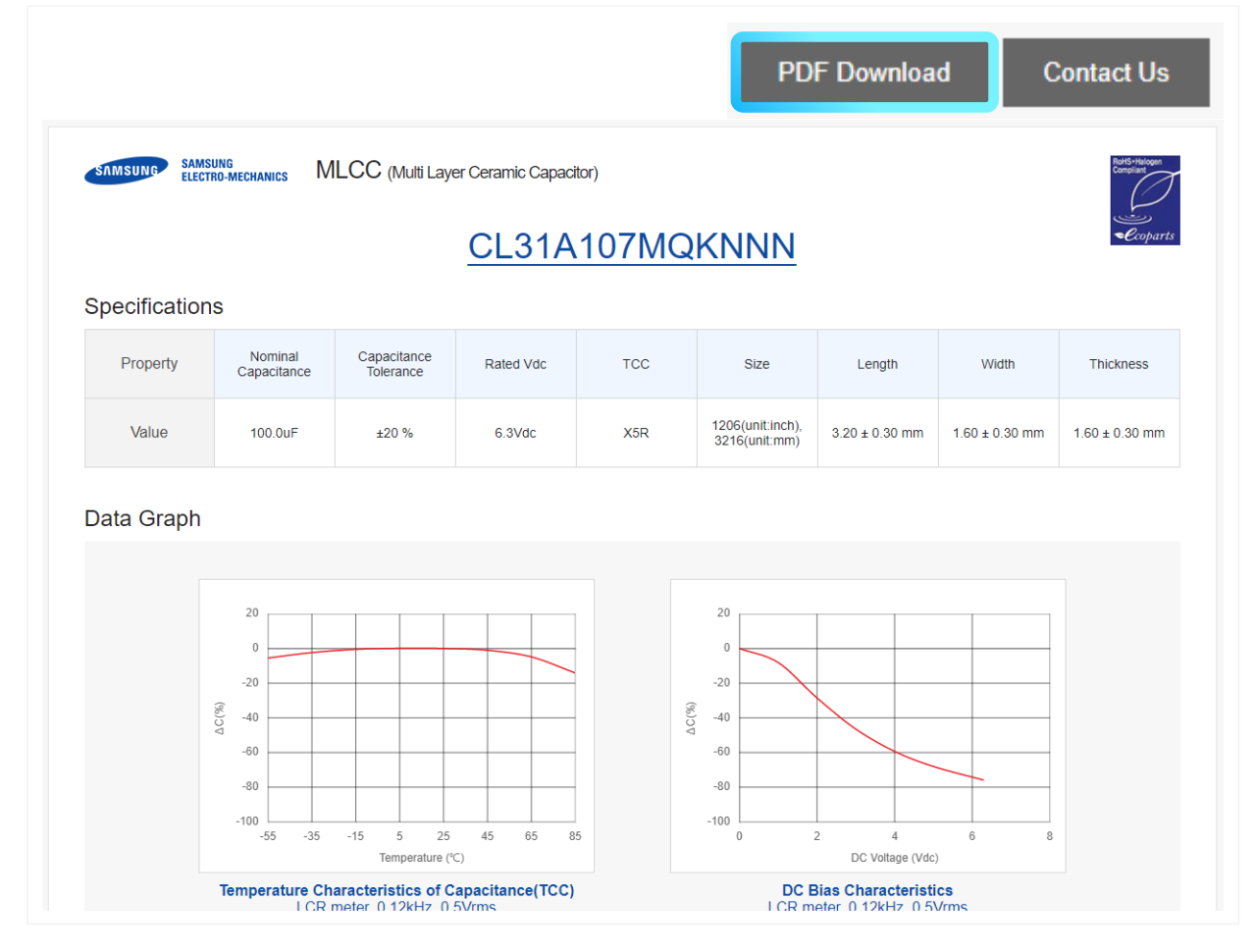

[데이터시트 페이지]

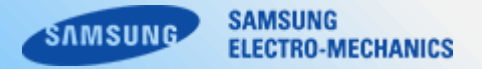

파트 리스트에서 원하는 파트를 더블 클릭하면 Selected Parts 영역 내 맨 앞에 추가되고, 기존에 선택되어있던 파트들은 자동으로 선택 해제됩니다.

| Selected Parts(1) ⊠                         | 2 CL31A107MQK<br>0 Vdc 2<br>(0 ~ 6.3) (-55 | XNNW ×<br>25 degC<br>5~85)                                                                                                    |      |                                                          |             |                                                                                                    |       |                                   |                |                                           |                                                                                                    | ▲<br>1/1<br>▼ |
|---------------------------------------------|--------------------------------------------|----------------------------------------------------------------------------------------------------|------|----------------------------------------------------------|-------------|----------------------------------------------------------------------------------------------------|-------|-----------------------------------|----------------|-------------------------------------------|----------------------------------------------------------------------------------------------------|---------------|
| Model Mode (?)                              | Filter 🔿                                   | Number                                                                                                    |      | lise for                                                 | Capacitance | Size(inch/mm)                                                                                                    | Rated |                                   | T Size Max     | Tolerance                                 | Reset                                                                                                    | 1             |
| Precise Simple Graph Type Z R X IZ R X IZ R | Part Nur K                                 | eyword                                                                                                    |      | ✓ all<br>✓ Automotive<br>✓ General<br>✓ High Reliability | Match Range | ✓ all         ✓           ✓ 01005/0402         ✓           ✓ 015008/05025         ✓           ✓ 0201/0603         ✓ | Match | Range<br>Vdc<br>Vdc<br>X5R<br>X6S | Match Range mm | ✓ all       ✓ ± 0.03 pF       ✓ ± 0.05 pF | Image: Control of the second second seco |               |
| C L Q DF                                    | Par b                                      | ber                                                                                                    | Data | Use for                                                  | Capacitance | Size(inch/mm)                                                                                                    | Rated | /dc TCC                           | T Size Max     | Tolerance                                 | Features                                                                                                    |               |
| DC Bias AC Volt.                            | CL31A 2                                    | KNNN                                                                                                    | =    | General                                                  | 100uF       | 1206/3216                                                                                                    | 6.3V  | c X5R                             | 1.9mm          | ±20 %                                     | Standard                                                                                                    |               |
| RippleCurr. TCC                             | CL31A10                                    | NNW                                                                                                    | Ξ    | High Reliability                                         | 100uF       | 1206/3216                                                                                                    | 6.3V  | c X5R                             | 1.9mm          | ±20 %                                     | Standard                                                                                                    |               |
| DC Bias @ temp TCC @ DC(V)                  | CL32A107M                                  | m                                                                                                    | Ξ    | High Reliability                                         | 100uF       | 1210/3225                                                                                                    | 6.3V  | c X5R                             | 2.8mm          | ±20 %                                     | Standard                                                                                                    |               |
| S[dB] Smith chart                           | CL32A107M                                  | $\mathbf{\mathbf{\mathbf{\mathbf{\mathbf{\mathbf{\mathbf{\mathbf{\mathbf{\mathbf{\mathbf{\mathbf{\mathbf{\mathbf{\mathbf{\mathbf{\mathbf{\mathbf{$ | Ξ    | High Reliability                                         | 100uF       | 1210/3225                                                                                                    | 10Vc  | c X5R                             | 2.8mm          | ±20 %                                     | Standard                                                                                                    |               |
|                                             | CL32A107MQ                                 | VNNN                                                                                                    |      | General                                                  | 100uF       | 1210/3225                                                                                                    | 6.3V  | c X5R                             | 2.8mm          | ±20 %                                     | Standard                                                                                                    |               |

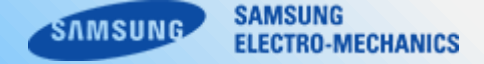

## 좌측 하단에서는 전체 파트 개수 대비 조건에 부합하는 파트의 개수를 확인 가능합니다. 우측 하단의 List Download 버튼 클릭 시 현재 보여지는 제품 리스트를 엑셀 파일로 저장할 수 있습니다.

| CL21A476MRYNNN | Ξ | General          | 47uF | 0805/2012 | 4Vdc   | X5R | 1.45mm | ±20 % | Standard |
|----------------|---|------------------|------|-----------|--------|-----|--------|-------|----------|
| CL31A476KQHNNN | Ξ | General          | 47uF | 1206/3216 | 6.3Vdc | X5R | 1.8mm  | ±10 % | Standard |
| CL31A476MQHNNN | Ξ | General          | 47uF | 1206/3216 | 6.3Vdc | X5R | 1.8mm  | ±20 % | Standard |
| CL31A476MQHNNW | Ξ | High Reliability | 47uF | 1206/3216 | 6.3Vdc | X5R | 1.8mm  | ±20 % | Standard |
| CL31X476MRHNNN | Ξ | General          | 47uF | 1206/3216 | 4Vdc   | X6S | 1.8mm  | ±20 % | Standard |
| CL21X476MRYNNN | Ξ | General          | 47uF | 0805/2012 | 4Vdc   | X6S | 1.45mm | ±20 % | Standard |
| CL10A476MQ8QRN | Ξ | General          | 47uF | 0603/1608 | 6.3Vdc | X5R | 1mm    | ±20 % | Standard |
| CL10A476MR8NRN | Ξ | General          | 47uF | 0603/1608 | 4Vdc   | X5R | 1mm    | ±20 % | Standard |
| CL32B476MPJNNN | Ξ | General          | 47uF | 1210/3225 | 10Vdc  | X7R | 2.7mm  | ±20 % | Standard |
| CL32B226KAJNNN | Ξ | General          | 22uF | 1210/3225 | 25Vdc  | X7R | 2.7mm  | ±10 % | Standard |
| CL10A226MQ8NUN | Ξ | General          | 22uF | 0603/1608 | 6.3Vdc | X5R | 1mm    | ±20 % | Standard |
| CL32B226KOJNNN | Ξ | General          | 22uF | 1210/3225 | 16Vdc  | X7R | 2.7mm  | ±10 % | Standard |
| CL32B226KOJNNW | E | High Reliability | 22uF | 1210/3225 | 16Vdc  | X7R | 2.7mm  | ±10 % | Standard |

Matching Parts : 1863 Tot

Total Parts : 1863

⊥ List Download

\* 좌측 사이드 바에서 최종적으로 선택한 제품박스의 시뮬레이션을 진행할 수 있습니다.

Size

1210(inch), 3225(mm)

Datasheet

8. 해당 버튼과 마우스 스크롤로 리스트 내 위아래로 이동할 수 있습니다.

7. 박스 하단에 노출되는 툴팁을 통하여 해당 제품의 특성 정보를 확인 및 데이터시트 접근이 가능합니다.

6. 박스 우측에 노출되는 + 버튼을 클릭하면 우측으로 해당 제품 박스가 복사됩니다. 여러 조건으로 시뮬레이션을 진행하실 때 용이합니다.

5. 입력 필드에 해당 파트의 시뮬레이션 조건 값을 입력할 수 있습니다. 입력 필드 하단에는 설정 가능한 조건 범위가 안내되오니 참고하시기 바랍니다.

4. 삭제 버튼 선택 시 해당 제품박스는 Selected Parts 리스트에서 삭제됩니다.

3. 선택/해제가 가능하며, 선택된 제품 박스는 파란색 라인으로 표시됩니다.

2. 버튼을 클릭하면, Selected Parts에 담긴 전체 제품 박스를 전체 삭제할 수 있습니다.

1. 시뮬레이션을 위하여 선택된 제품 박스의 개수를 표시합니다. (최대 6개까지 선택 가능합니다.)

Selected Parts에서는 아래와 같은 기능들을 제공합니다.

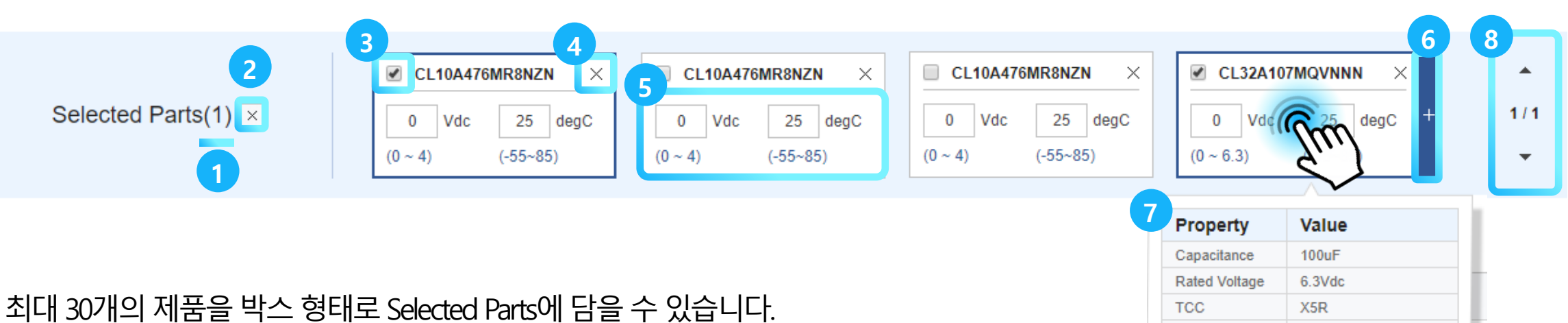

# 3-5. 제품별 상세페이지 > Selected Parts

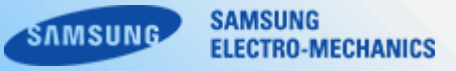

#### 좌측 Side Panel을 숨기거나 표시할 수 있습니다.

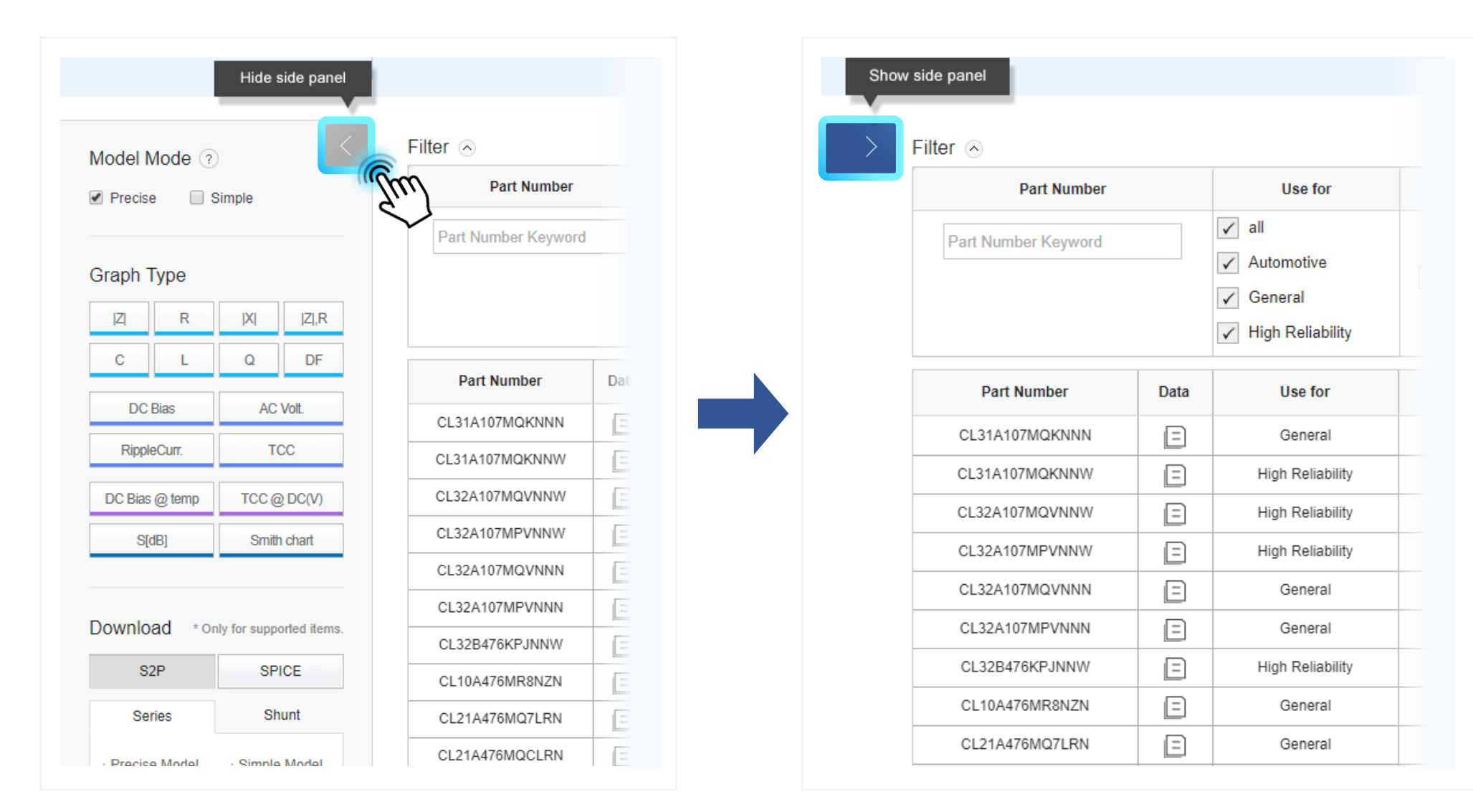

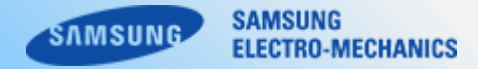

1. 물음표 아이콘 마우스 오버 시 Model Mode 가이드 툴팁을 확인하실 수 있습니다.

2. Precise/Simple 옵션은 단일/중복 선택이 가능합니다.

| <del>/</del> I | (fm)         | 2              |            |
|----------------|--------------|----------------|------------|
| Precise model  | Simple model | Precise Si     | imple      |
|                |              | Graph Type     |            |
|                | Simple data  | Z  R           | X   Z      |
| · Slow speed   | Fast speed   | CL             | Q          |
| DC Bias        | AC Volt.     | DC Bias        | AC Volt.   |
| RippleCurr.    | TCC          | RippleCurr.    | TCC        |
| DC Bias @ temp | TCC @ DC(V)  | DC Bias @ temp | TCC @ DC(  |
| S[dB]          | Smith chart  | S[dB]          | Smith char |

1. Selected Parts에서 파트를 선택하신 후, 그래프 버튼을 눌러 시뮬레이션 하실 수 있습니다. 각 파트별로 지원하는 그래프는 상이 할 수 있습니다.

SAMSUNG

ELECTRO-MECHANICS

SAMSUNG

2. 그래프는 우측에 새 창으로 뜨며, 그래프 창은 화면 내에서 자유롭게 이동 가능합니다.

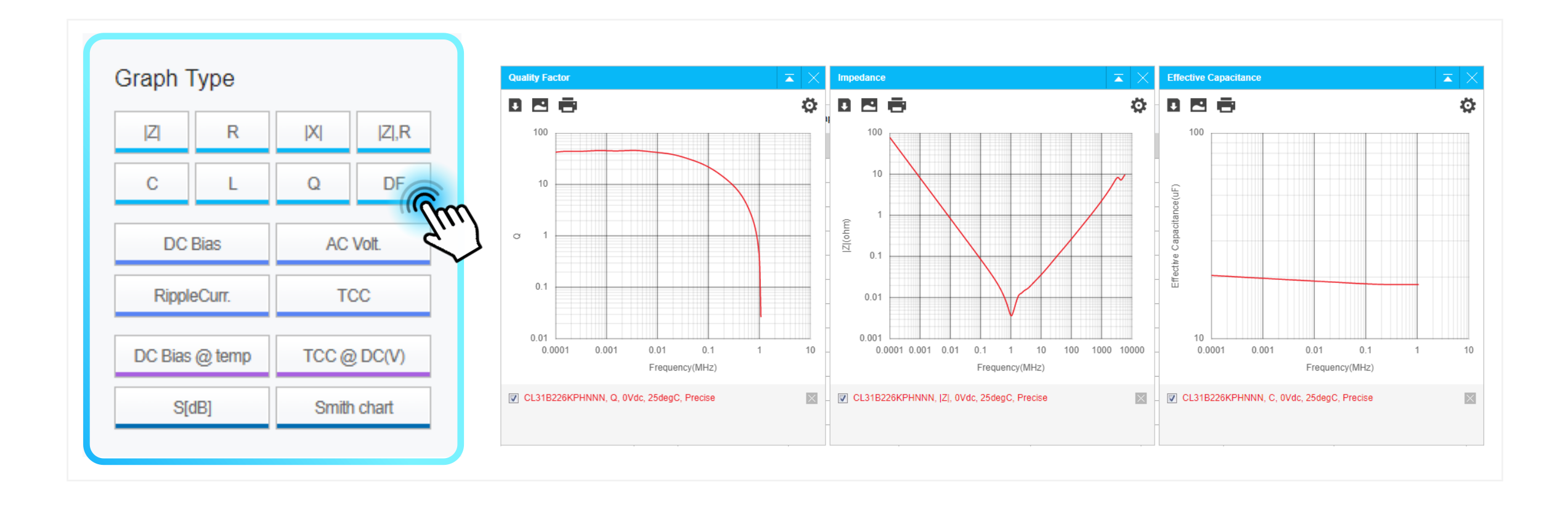

S[dB]와 Smith chart 그래프는 버튼 마우스 오버 시 S-parameter 회로를 설정하여 시뮬레이션 가능합니다.

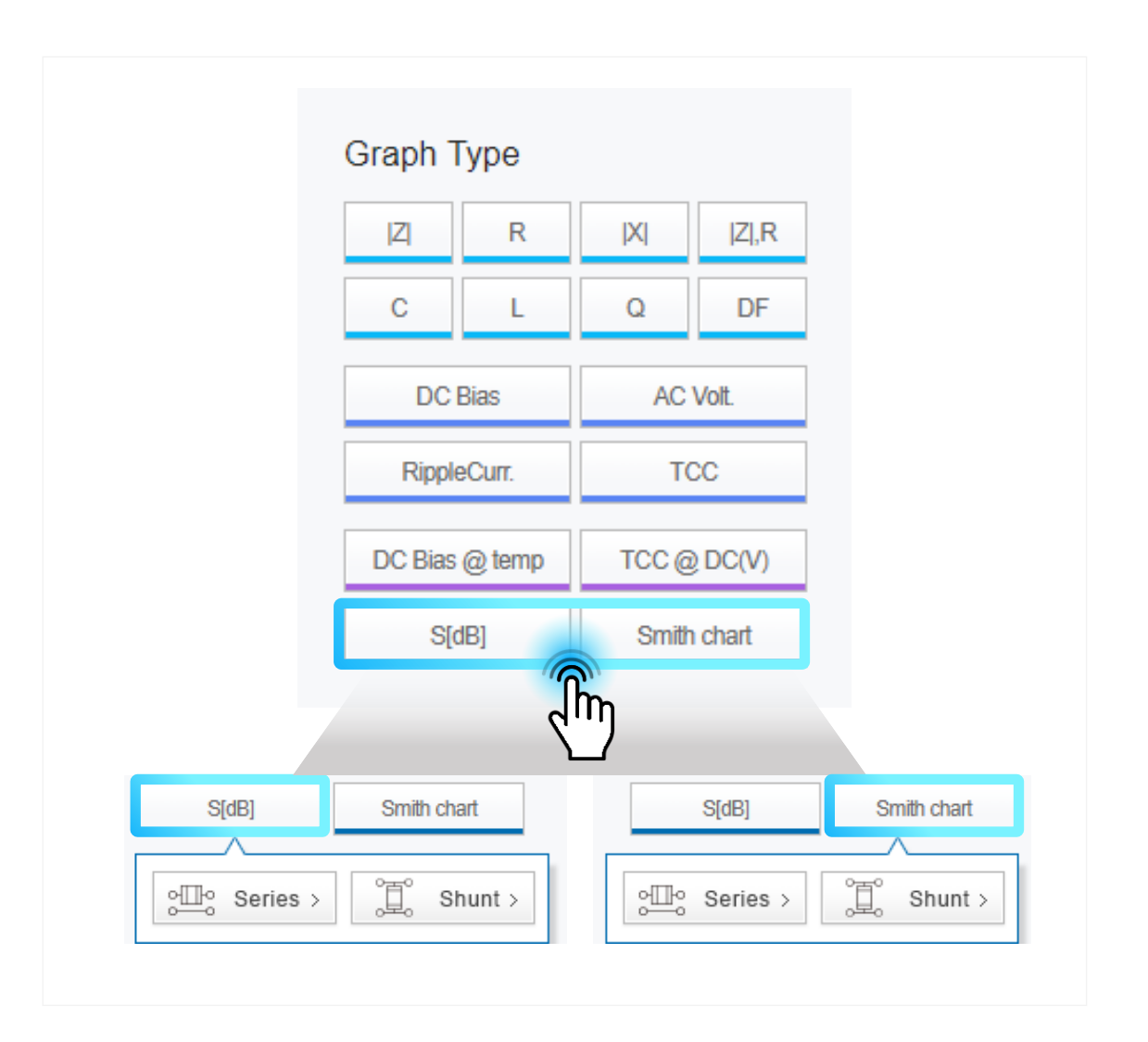

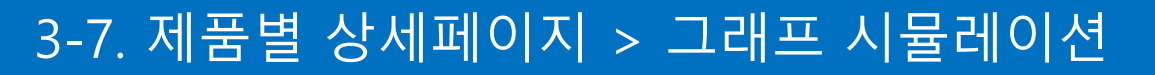

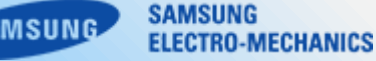

SAMSUNG

1. 해당 그래프의 Raw data를 저장하실 수 있습니다.

3. 해당 그래프를 인쇄하실 수 있습니다.

2. 해당 그래프를 이미지 파일(png)로 저장하실 수 있습니다.

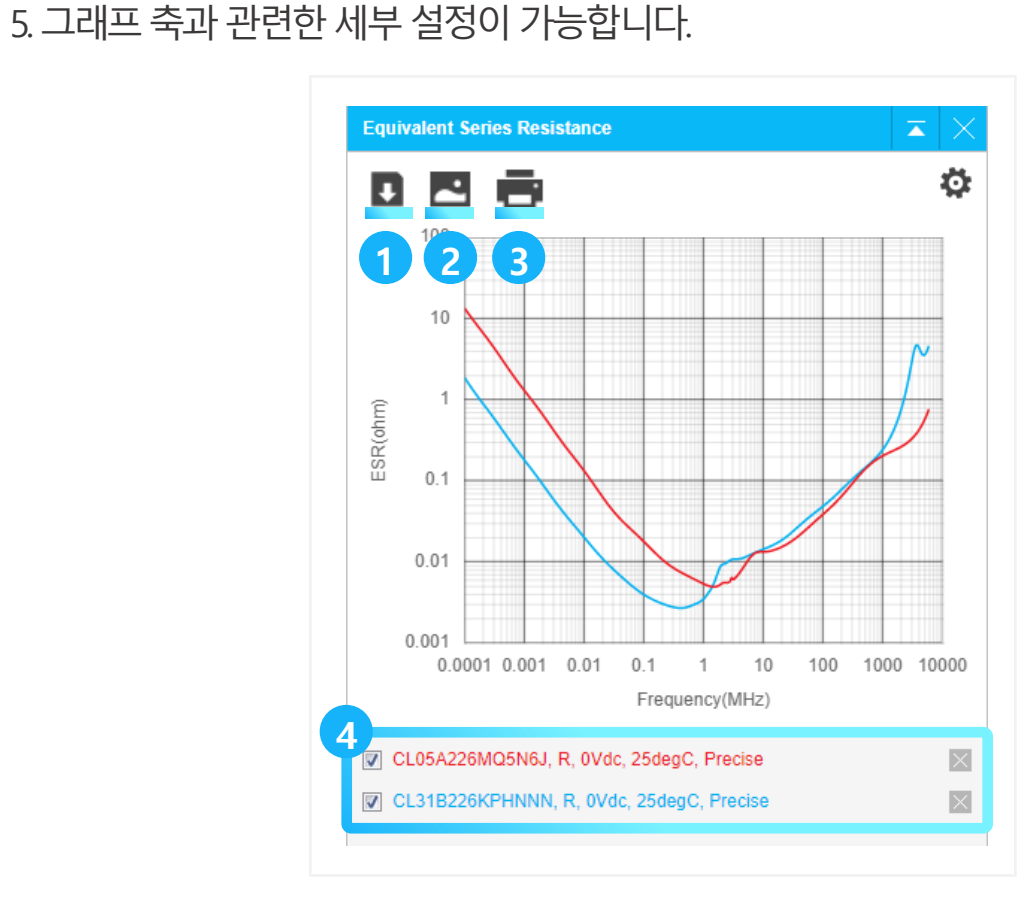

4. 해당 그래프 중 선택/해제 옵션을 통해 원하는 그래프를 볼 수 있으며 삭제가 가능합니다.

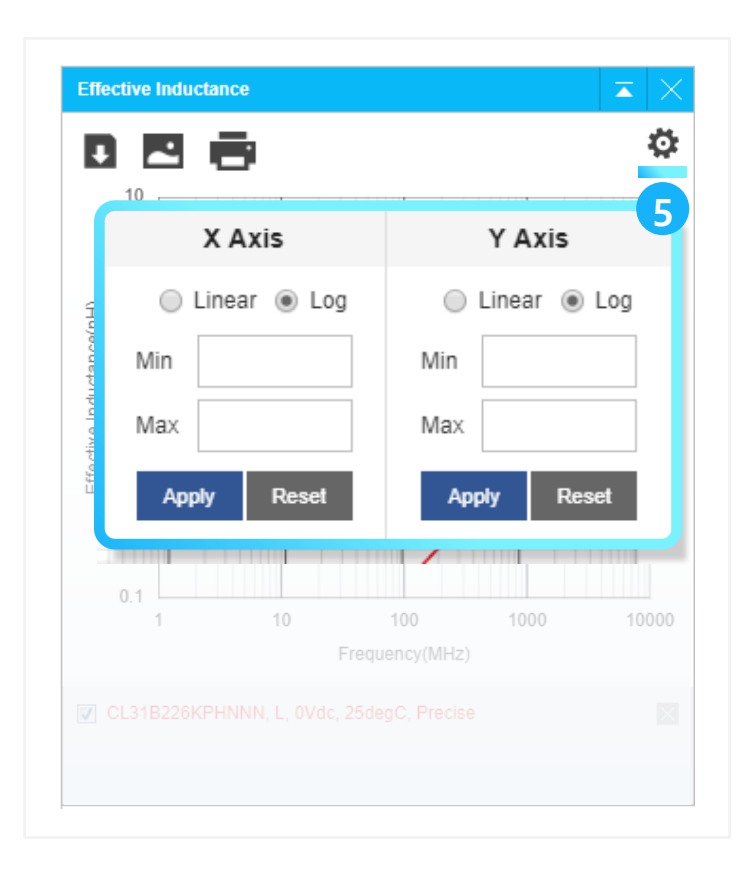

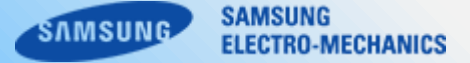

Selected Parts에서 파트를 선택하신 후, 원하는 시뮬레이션 파일을 저장하실 수 있습니다. \* 3D CAD(.stp) : 제품의 3D CAD 형상을 확인할 수 있습니다. \* Footprint(.dxf) : 제품의 권장 PAD Size를 확인할 수 있습니다. 여러 개의 파트를 선택한 경우 압축된 한 개의 파일로 제공됩니다.

| Model Mode 🤉    |                          | Filter 🔿            |      |                                |                                                                  |                                                                                    |                                                                                              |                                        |                                     |                                      | Reset                                                        |  |
|-----------------|--------------------------|---------------------|------|--------------------------------|------------------------------------------------------------------|------------------------------------------------------------------------------------|----------------------------------------------------------------------------------------------|----------------------------------------|-------------------------------------|--------------------------------------|--------------------------------------------------------------|--|
|                 |                          | Part Number         |      | Use for                        | Capacitance                                                      | Tolerance                                                                          | Size(inch/mm)                                                                                | Rated Vdc                              | TCC                                 | T Size Max                           | Features                                                     |  |
| Graph Type      | IX] IZI,R                | Part Number Keyword |      | all     Automotive     General | Range     Match       from     pF       ~     pF       to     pF | <ul> <li>✓ all</li> <li>✓ -20/+80%</li> <li>✓ ±0.1pF</li> <li>✓ ±0.25pF</li> </ul> | <ul> <li>▲ all</li> <li>▲ 01005/0402</li> <li>✓ 015008/05025</li> <li>✓ 0201/0603</li> </ul> | Range Match<br>from Vdc<br>~<br>to Vdc | ✓ all     ✓ C0G     ✓ X5R     ✓ X6S | Range Match<br>from mm<br>~<br>to mm | ✓ all<br>✓ 3T(Low ESL)<br>✓ 8T(Array)<br>≪ 8T(I ow ESL)<br>✓ |  |
| C L             | Q DF                     | Part Number         | Data | Use for                        | Capacitance                                                      | Tolerance                                                                          | Size(inch/mm)                                                                                | Rated Vdc                              | тсс                                 | T Size Max                           | Features                                                     |  |
| DC Bias         | AC Volt.                 | CL32A227MQVNNN      | Ξ    | General                        | 220uF                                                            | ±20%                                                                               | 1210/3225                                                                                    | 6.3Vdc                                 | X5R                                 | 2.8mm                                | Normal                                                       |  |
| RippleCurr.     | TCC                      | CL32A157MQVNNN      | Ξ    | General                        | 150uF                                                            | ±20%                                                                               | 1210/3225                                                                                    | 6.3Vdc                                 | X5R                                 | 2.8mm                                | Normal                                                       |  |
| DC Bias @ temp  | TCC @ DC(V)              | CL31X107MRKNNW      | Ξ    | General                        | 100uF                                                            | ±20%                                                                               | 1206/3216                                                                                    | 4Vdc                                   | X6S                                 | 1.9mm                                | Normal                                                       |  |
| SfdB1           | Smith chart              | CL31A107MRKNNW      | Ξ    | General                        | 100uF                                                            | ±20%                                                                               | 1206/3216                                                                                    | 4Vdc                                   | X5R                                 | 1.9mm                                | Normal                                                       |  |
|                 |                          | CL32X107MRVNNW      | =    | General                        | 100uF                                                            | ±20%                                                                               | 1210/3225                                                                                    | 4Vdc                                   | X6S                                 | 2.8mm                                | Normal                                                       |  |
|                 |                          | CL31A107MQHNNN      | Ξ    | General                        | 100uF                                                            | ±20%                                                                               | 1206/3216                                                                                    | 6.3Vdc                                 | X5R                                 | 1.8mm                                | Normal                                                       |  |
| Download * Or   | nly for supported items. | CL32X107MQVNNW      | =    | General                        | 100uF                                                            | ±20%                                                                               | 1210/3225                                                                                    | 6.3Vdc                                 | X6S                                 | 2.7mm                                | Normal                                                       |  |
| 3D CAD(.stp)    | Footprint(.dxf)          | CL32A107MPVNNN      | Ξ    | General                        | 100uF                                                            | ±20%                                                                               | 1210/3225                                                                                    | 10Vdc                                  | X5R                                 | 2.8mm                                | Normal                                                       |  |
| S2P             | SPICE                    | CL32A107MQVNNN      | Ξ    | General                        | 100uF                                                            | ±20%                                                                               | 1210/3225                                                                                    | 6.3Vdc                                 | X5R                                 | 2.8mm                                | Normal                                                       |  |
| Series          | Shunt                    | CL32A107MQVNNW      | Ξ    | General                        | 100uF                                                            | ±20%                                                                               | 1210/3225                                                                                    | 6.3Vdc                                 | X5R                                 | 2.8mm                                | Normal                                                       |  |
| · Precise Model | · Simple Mode            | CL32X107MQVNNN      | Ξ    | General                        | 100uF                                                            | ±20%                                                                               | 1210/3225                                                                                    | 6.3Vdc                                 | X6S                                 | 2.7mm                                | Normal                                                       |  |
|                 | Sun                      | CL32Y107MQVN4N      | Ξ    | General                        | 100uF                                                            | ±20%                                                                               | 1210/3225                                                                                    | 6.3Vdc                                 | X7S                                 | 2.8mm                                | Normal                                                       |  |
|                 |                          | CL32Y107MQVNNW      | Ξ    | General                        | 100uF                                                            | ±20%                                                                               | 1210/3225                                                                                    | 6.3Vdc                                 | X7S                                 | 2.8mm                                | Normal                                                       |  |

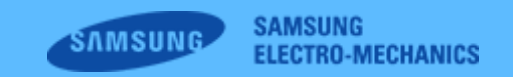

Copyright. SAMSUNG ELECTRO-MECHANICS All rights reserved. (Version 5.0)